| Código<br>IO- ISC -0036<br>Versión<br>1<br>Estado<br>V | INSTRUCTI | vo              | Sociedad Portuaria<br>Buenaventura<br>EL ALIADO DE LA COMPETITIVIDAD |
|--------------------------------------------------------|-----------|-----------------|----------------------------------------------------------------------|
| EMBARQUE DE CARGAS DE EXPORTACIÓN                      |           |                 |                                                                      |
| Revisó: Coordinador CID                                |           | Aprobó: Gerente | Comercial                                                            |

## 1. OBJETIVO

Describir las actividades para el proceso de embarque de cargas de exportación y cumplimiento de la normatividad aduanera.

## 2. ALCANCE

Este proceso aplica a todas las cargas de exportación.

#### 3. RESPONSABILIDADES

#### Agencia de Aduanas:

El Agente de Aduanas es responsable por:

- Notificar al Departamento del CID en los horarios establecido, los cambios realizados sobre la Planilla o SAE cargada en el sistema N4.
- Enviar mediante la utilización del sistema Digiturno, toda la documentación que contenga la Autorización de Embarque para la liberación de carga de exportación que presente bloqueo Muisca para su embarque en SPB.

Centro de Información y Documentación SPB

El Centro de Información y Documentacion es responsable de levantar Bloqueo Muisca luego de la recepción y validación de la documentación presentada por la Agencia de Aduanas para la carga con bloqueo Muisca al cierre del Cut Off.

# 4. PROCESO

# 4.1. INGRESO DEL CONTENEDOR LLENO

4.1.1. Preaviso del contenedor:

El Agente de Aduana Ingresa a la página htt://www.sprbun.com en la opción "+" encontrara Portal de Negocios SPB, hacer click

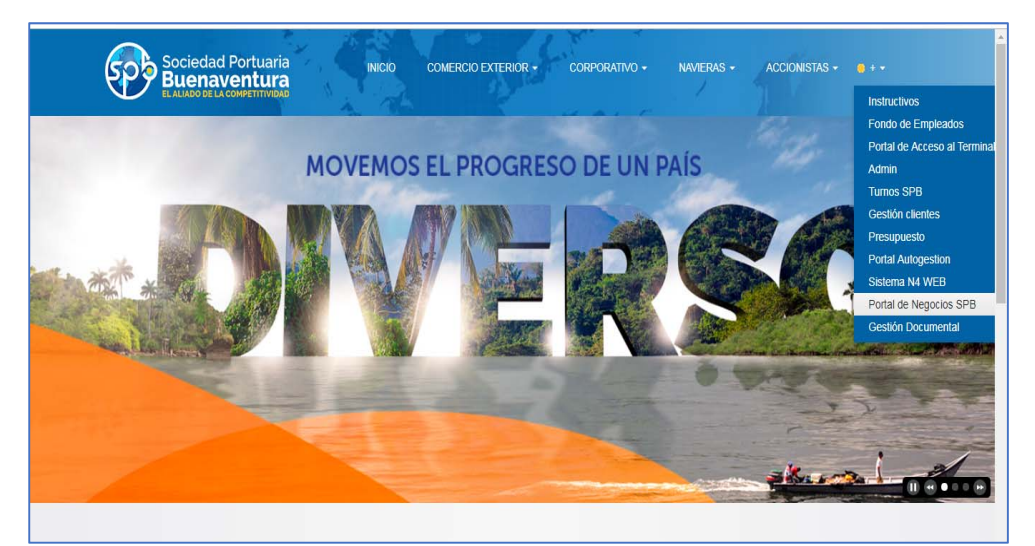

Muestra la siguiente pantalla.

Inicio de Sesión, Debe ingresar usuario y contraseña

| Sociedad Portuaria<br>Buenaventura<br>MOVEMOS EL PROGRESO DE UN PAÍS |
|----------------------------------------------------------------------|
| Su usuario                                                           |
| Su contraseña                                                        |
| ACCEDER                                                              |
| ¿Olvidó su contraseña?                                               |
|                                                                      |
| 18.20                                                                |
| Situación Portuaria.                                                 |

Si olvidó la contraseña, la puede recuperar a partir de la opción "Olvidó su contraseña" junto al menú de inicio de sesión.

Una vez que se logre exitosamente el login, entramos al menú principal, donde se lista la opción correspondiente a **Preavisos** hacemos click. Se desplegará un menú donde se podrá visualizar los distintos tipos, se deberá seleccionar **Preaviso de Exportación**.

| Preavisos                              | - |
|----------------------------------------|---|
| Preavisos de exportación               |   |
| Preavisos de Ingreso de<br>vacios(ERO) |   |

Muestra los preavisos que ha realizado el agente de Aduanas

| EAVISOS DE EX     | PORTACIÓN         |                          |                      |                                   |                  |               |                  |                  | NUEVO PREAVISO    |
|-------------------|-------------------|--------------------------|----------------------|-----------------------------------|------------------|---------------|------------------|------------------|-------------------|
| Filtro<br>NINGUNO |                   | •                        |                      |                                   |                  |               |                  |                  | IMPRIMIR          |
| CONTENEDOR \$     | TIPO DE<br>EQUIPO | EMPRESA DE<br>TRANSPORTE | RESERVA<br>(BOOKING) | VISITA /<br>MOTONAVE <sup>‡</sup> | BEGIN<br>RECEIVE | DRY<br>CUTOFF | REEFER<br>CUTOFF | PUERTO<br>ORIGEN | PUERTO<br>DESTINO |
| Actualmente r     | no hay preav      | isos creados . crea      | dos.                 |                                   |                  |               |                  |                  |                   |

Para crear un nuevo preaviso debe hacer click en el botón NUEVO PREAVISO

# NUEVO PREAVISO

Muestra la siguiente pantalla, en la cual registra línea operadora y número de reserva, luego hace click en el botón **Buscar** 

| NUEVO PREAVISO DE EXPORTACIÓN |   |                   |        |  |
|-------------------------------|---|-------------------|--------|--|
| Nuevo preaviso de exportación |   |                   |        |  |
| Buscar Booking                |   |                   |        |  |
| LINEA OPERADORA               | • | Reserva (Booking) | BUSCAR |  |

Muestra la siguiente pantalla, en la cual ingresa los datos requeridos.

Para guarda hace click en el botón NUEVO PREAVISO

| Nuevo preaviso de exportación           |                                  |        |                              |                        |
|-----------------------------------------|----------------------------------|--------|------------------------------|------------------------|
| Buscar Booking<br>Unea operadora<br>HLC | Reserva (Booking)*<br>• 56778431 | BUSCAR | Visita / Motonave<br>4710711 | Linea operadora<br>HLC |
| CONTENEDOR                              | TIPO DE EQUIPO                   | *      | Peso                         |                        |
| Tipo de Documento                       | AGREGAR NRO SAE                  |        | AGREGAR NRO DE PLA           | NILLA                  |
| Setto 1                                 | Setto 2                          |        | Sello 3                      |                        |
| EMPRESA DE TRANSPORTE                   | - CLIENTE                        | •      |                              |                        |
| edimensionado permitido<br>erda         | Derec                            | ha     |                              |                        |
| era arior                               | Fronte                           | at     |                              |                        |
| a peligrosa permitida                   |                                  |        |                              |                        |
|                                         | IMDG                             |        |                              |                        |
| UnNe                                    |                                  |        |                              |                        |

#### Luego el sistema confirma la creación del preaviso

El preaviso del contenedor FLUX1234564 fue creado correctamente

## 4.2. CAMBIO O ACTUALIZACIÓN DEL DOCUMENTO ADUANERO

Si se presente alguna modificación documental durante el proceso de almacenamiento, el Agente de Aduana debe radica Carta de Solicitud de Cambio o Actualización del documento aduanero al Centro de Información y Documentacion – CID por el aplicativo Digiturno, en un tiempo no superior a 24 horas previas al cierre del Cut off.

### 4.2.1. ENVIO DE SOLICITUD CARGA DE EXPORTACION Y/O REEMBARQUE

#### 4.2.1.1 Toma de Turno Virtual:

El Agente de Aduana Ingresa a la página htt://www.sprbun.com en la opción "+" encontrara Turnos SPB, hacer click

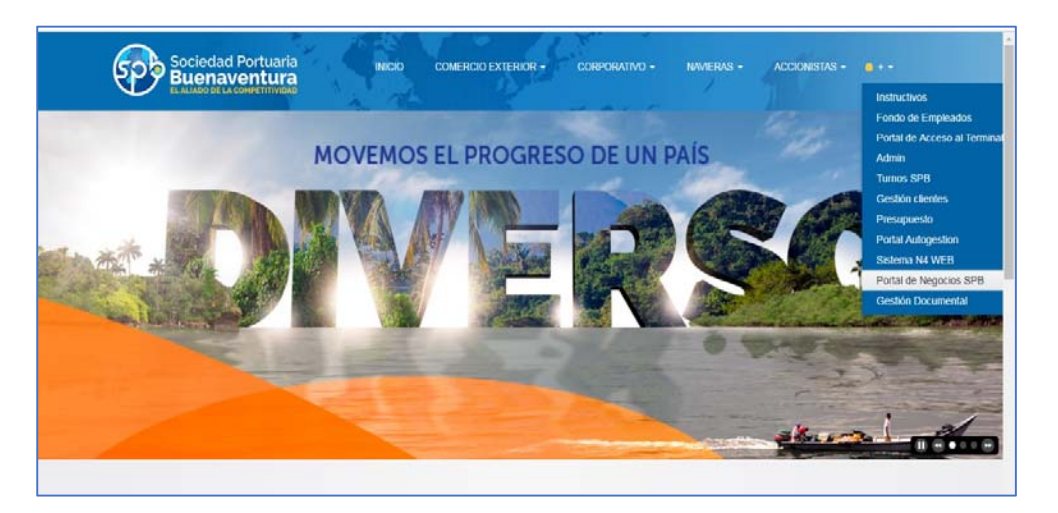

Muestra la siguiente pantalla. En la cual encontrará la lista de tipos de trámite que usted podrá solicitar.

|        | Sistema de solicitud de turnos                                                                                                    |
|--------|----------------------------------------------------------------------------------------------------|
| Inicio |                                                                                                    |
| Inicio | Extra contended registration of the Respective Contended registration of the Respective Contended registration of |

Hace click en el botón **Solicitar Turno**, muestra la siguiente pantalla

Solicitar turno

|           | Societad Portuaria<br>Buenaventura<br>Sistema de solicitud de turnos |  |
|-----------|----------------------------------------------------------------------|--|
| ersonales |                                                                      |  |
|           | <b>←</b> #                                                           |  |
|           | Ingrese los datos solicitados a continuación para generar un turno:  |  |
|           | Todos los campos son obligatorios                                    |  |
|           | Tipo de documento *                                                  |  |
|           | Seleccione tipo de documento 💌                                       |  |
|           | Número de identificación *                                           |  |
|           | Número de identificación                                             |  |
|           | Nombre *                                                             |  |
|           | Nombre                                                               |  |
|           | Correo electrónico *                                                 |  |
|           | Correo electrónico                                                   |  |
|           | Telefono Movil                                                       |  |
|           | Telefono Movil                                                       |  |
|           | Observaciones                                                        |  |
|           |                                                                      |  |
|           |                                                                      |  |
|           | n.                                                                   |  |
|           | Ingrese el código de la imagen *                                     |  |
|           |                                                                      |  |
|           | SPATTON                                                              |  |
|           |                                                                      |  |
|           | Caracteras de la imasan                                              |  |
|           | conserves de la magen                                                |  |
|           | Ingresar                                                             |  |
| L         |                                                                      |  |

En la cual diligencia los campos requeridos, luego presiona el botón **Ingresar** 

Muestra la siguiente pantalla, en la cual selecciona (M)-Contenedor/Coprar Exportación

| fe al C D No et annen humet meter           | com 1875 Calescing Support                                    |                                         | A |
|---------------------------------------------|---------------------------------------------------------------|-----------------------------------------|---|
| 🕂 Aplicaciones 📡 GestDocAus 📓 Sprbun Portal | 🔋 Digiturno 3 🚳 Correo - petricic@s 🚱 Sociedad Portueria 🤡 Si | glo XXI 🧯 traductor - Buscar c          |   |
|                                             | Sistema de solicitur                                          | d de turnos                             |   |
| Servicios disp                              | nibles                                                        |                                         |   |
|                                             | <b>←</b> #                                                    |                                         |   |
|                                             | Seleccione el servicio para el cual desea solicitar           | su turno:                               |   |
|                                             |                                                               | (M)-Carga General/Reestibas             |   |
|                                             |                                                               | (M)-Carga General/Dossier de Carga      |   |
|                                             |                                                               | (M)-Carga General/Libretines de Carga   |   |
|                                             | [                                                             | (M)-Carga General/Plantillas de Anuncio |   |
|                                             |                                                               | (M)-Contenedor/Coprar Importación       |   |
|                                             |                                                               | (M)-Contenedor/Coprar Exportación       |   |
|                                             |                                                               | (M)-Contenedor/MTI-CNA BKG              |   |
|                                             |                                                               | (M)-Contenedor/Copern-Booking           |   |
|                                             |                                                               | (M)-Contenedor/Anuncio de MN            |   |
|                                             |                                                               |                                         |   |
|                                             |                                                               |                                         |   |
| ( )                                         |                                                               |                                         |   |

## Muestra la siguiente pantalla, en la cual hace click en Seleccionar

|                    | Sociedad Portuaria<br>Buenaventura |                            |                      |              |
|--------------------|------------------------------------|----------------------------|----------------------|--------------|
|                    | Sis                                | tema de solicitud de turno | DS                   |              |
| Selección de sedes |                                    |                            |                      |              |
|                    | <b>←</b> #                         |                            |                      |              |
|                    | Seleccione la sede en la cual      | desea solicitar su turno:  |                      |              |
|                    | Sede SPB                           | Distancia                  | Tiempo aprox. espera | Seleccionar  |
|                    | SPB                                | 0,0 Km                     | 00:00:00             | $\checkmark$ |

Muestra la siguiente pantalla, en la cual hace click en Aceptar

| 生産                                                                                        |   |
|-------------------------------------------------------------------------------------------|---|
| Seleccione la sede en la cual desea solicitar su turno:                                   |   |
| Desea tomar el turno para:                                                                | X |
| Sede: SPB<br>Servicio: (M)-Carga General/Orden de Recepción<br>Fecha: 17 de julio de 2019 |   |
| Cancelar Aceptar                                                                          |   |

Muestra la siguiente pantalla, en la cual adjunta la documentación soporte para embarque de la carga. Luego hace click en **Aceptar** 

| ÷ | ۹                                               |                             |
|---|-------------------------------------------------|-----------------------------|
|   |                                                 | Adjuntar archivos al turno. |
|   | Seleccionar archivo Ningún archivo seleccionado |                             |
|   | Cargar                                          | Aceptar                     |

Muestra la siguiente pantalla, en la cual se visualiza la confirmación del turno creado

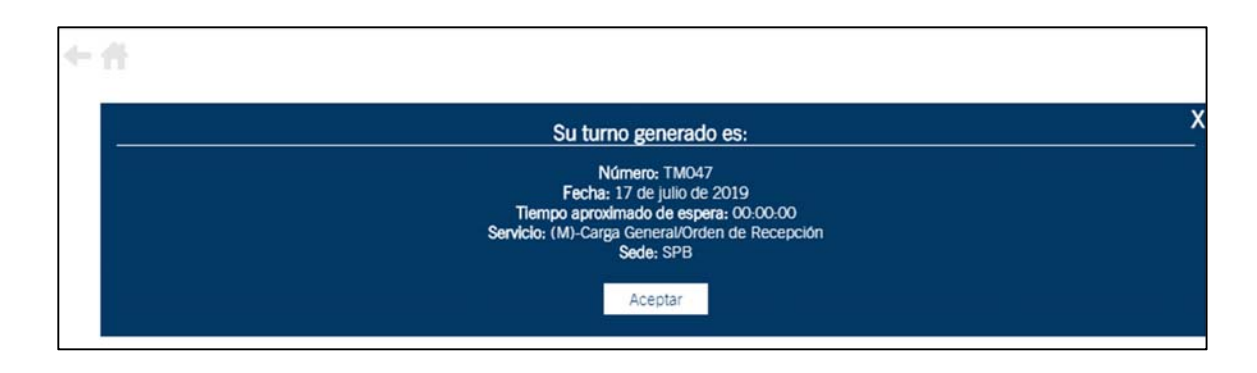

# 4.3. RECEPCIÓN

4.3.1 El Auxiliar de Documentación CID atiende el turno, si la información y documentos se encuentran completos, realiza desbloqueo de la carga; de lo contrario notifica mediante aplicativo Digiturno la novedad presentada, para que el cliente complete la información y reinicie el proceso con el envío de la información completa.